## Guide lines for submitting COIR INDUSTRY AWARD Online Application

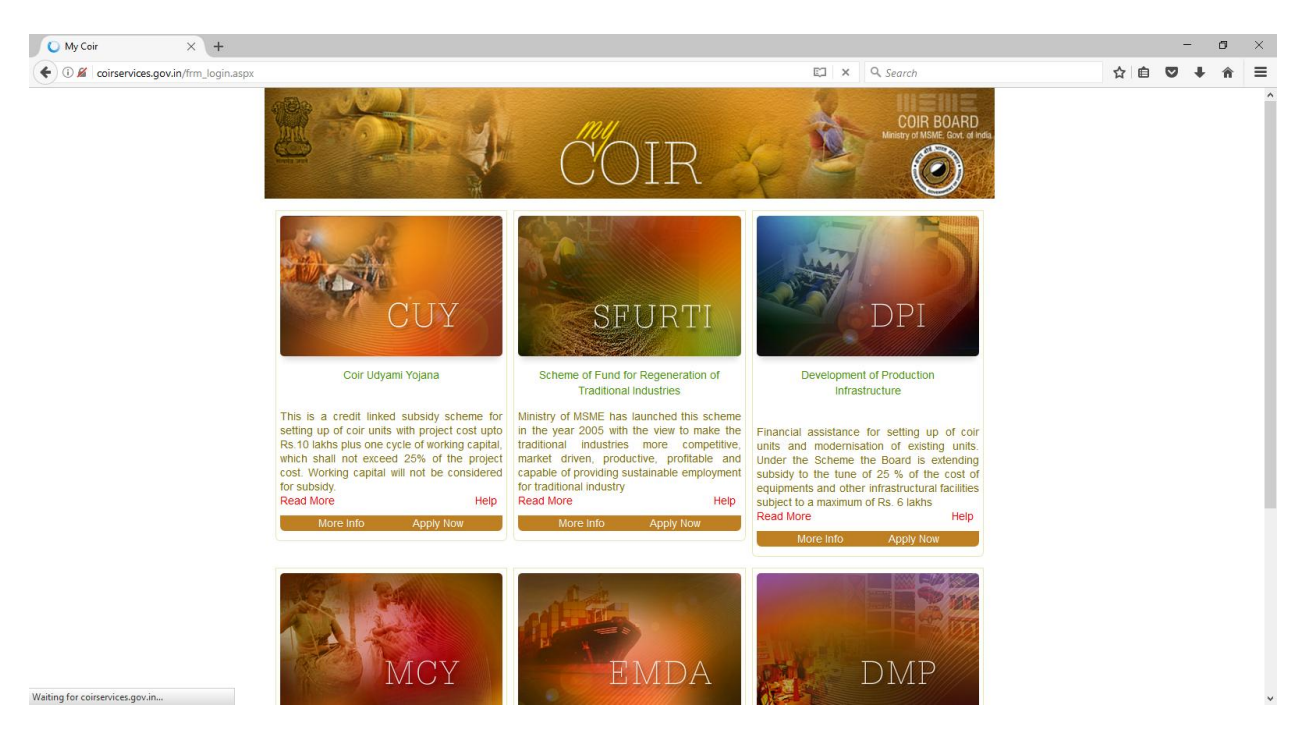

Login to the My Coir Portal ( coirservices.gov.in)

click on the Apply Now Link under the EMDA Scheme

You will get a login page

| M  | COIR LOGIN         |
|----|--------------------|
|    |                    |
|    |                    |
| ff | Enter Security PIN |
|    | SIGN IN            |

if You are a registered user with the My Coir Portal for availing any of the Coir Board Schemes or a registered Exporter with a valid Username and Password , you can use the same User name and password to Login to the Portal

If you are a new user, Click on the 'New Login Registration ' Link

|                                 | togin troglociación                                                                                               | G       | Q. Search             |
|---------------------------------|----------------------------------------------------------------------------------------------------|---------|-----------------------|
|                                 | Fields marked by * are MANDATORY                                                                                  |         |                       |
| lote: Identity Card No. and Use | note: special Characters not allowed ()~(#%^"; etc.<br>name once entered cannot be corrected later at any where e | else in | the application form. |
|                                 | Meenu Abby Abraham                                                                                                |         |                       |
|                                 | Aadhar                                                                                                    |         |                       |
|                                 | 817651581818                                                                                                    |         |                       |
|                                 | meenuabby@gmail.com                                                                                               |         |                       |
|                                 | <b>I</b>                                                                                                    |         |                       |
|                                 | 9400823986                                                                                                    |         |                       |
|                                 | What is the name of your favorite childhood                                                                       |         |                       |
|                                 | beena                                                                                                    |         |                       |
|                                 | Username Policy                                                                                                   |         |                       |
|                                 | meenuabby                                                                                                    |         |                       |
|                                 |                                                                                                    |         |                       |
|                                 | YT2RE6                                                                                                    |         |                       |
|                                 | CONFIRM                                                                                                    |         |                       |

Before Pressing the CONFIRM Button, make sure that you have entered correct Values

Give your Name, Aadhar Number, e-mail, Phone number, select a security question and give its answer, User Name and then Enter the Capcha as shown and click on the 'CONFIRM' Button.

You will receive your User name and One Time Password (OTP) to Your Mobile Number and Email you have given.

and you will be redirected to the My Coir Portal.

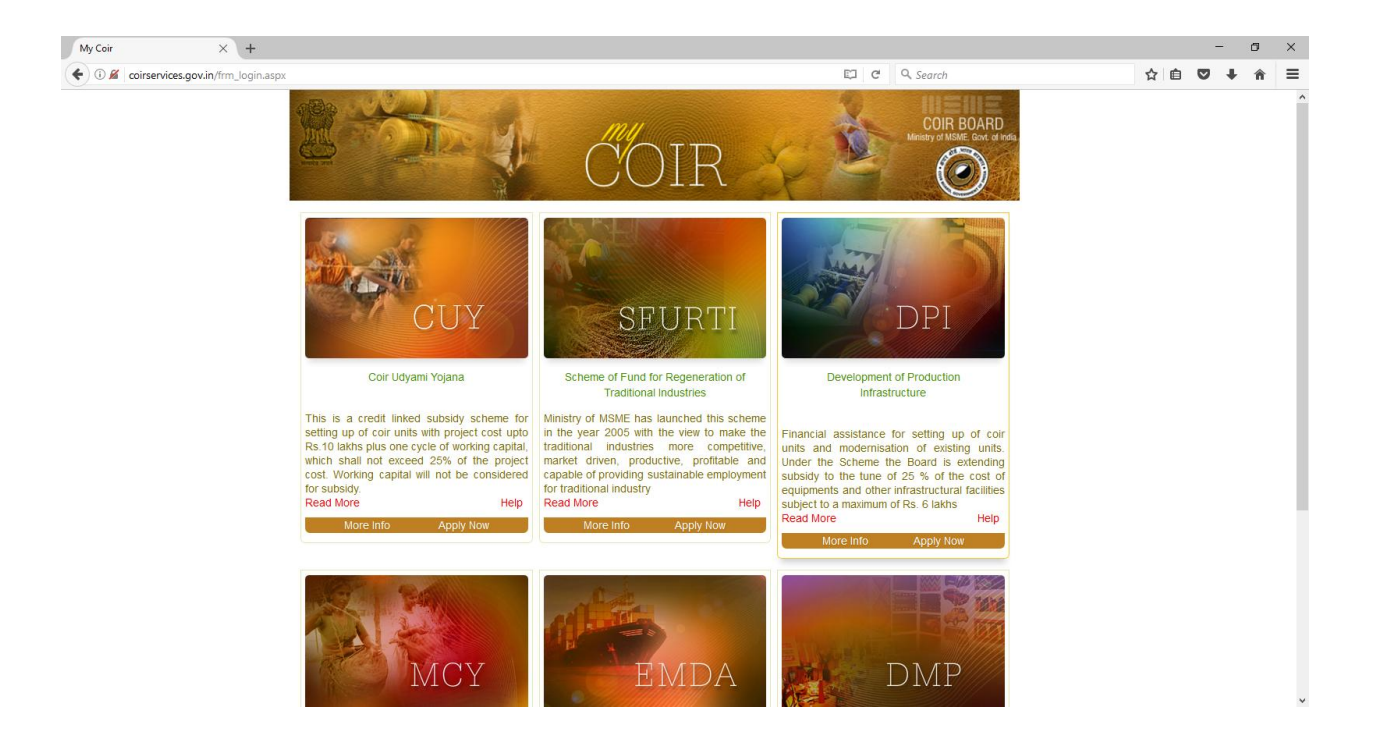

Click on the Apply Now Link Under EMDA

enter the Username and OTP you have received and Give the Security PIN as shown

On successful login System will ask you to change your password (OTP)

| http://coirservPassword.aspx × +                               |                                 | -                                                   | o ×          |
|----------------------------------------------------------------|---------------------------------|-----------------------------------------------------|--------------|
|                                                                | C                               | R Search 🏠 🗎 🛡 🗸                                    | <b>▶</b> ☆ ≡ |
| REALE STATE                                                    |                                 | COR BOAR<br>Ministry of MSME Gove of<br>Corrections | D<br>findia  |
|                                                                | Change Bassword                 |                                                     | Logour       |
|                                                                | Change Password                 |                                                     | _            |
| Current Password :<br>New Password :<br>Confirm New Password : | Password Policy Change Password |                                                     |              |
|                                                                |                                 |                                                     |              |

Current Password is the OTP you have received.

Give New password of your own choice and give the same password in the Confirm New Password

New Password should be minimum 8 length width including at least one digit (0 - 9) and one special character like @

Click on the Change Password Button.

You will get an Alert and SMS that Your Password has been changed successfully.

Next time onwards Login to the MY Coir Portal using this password.

## On successful login you will be redirected to the My Coir Home Page

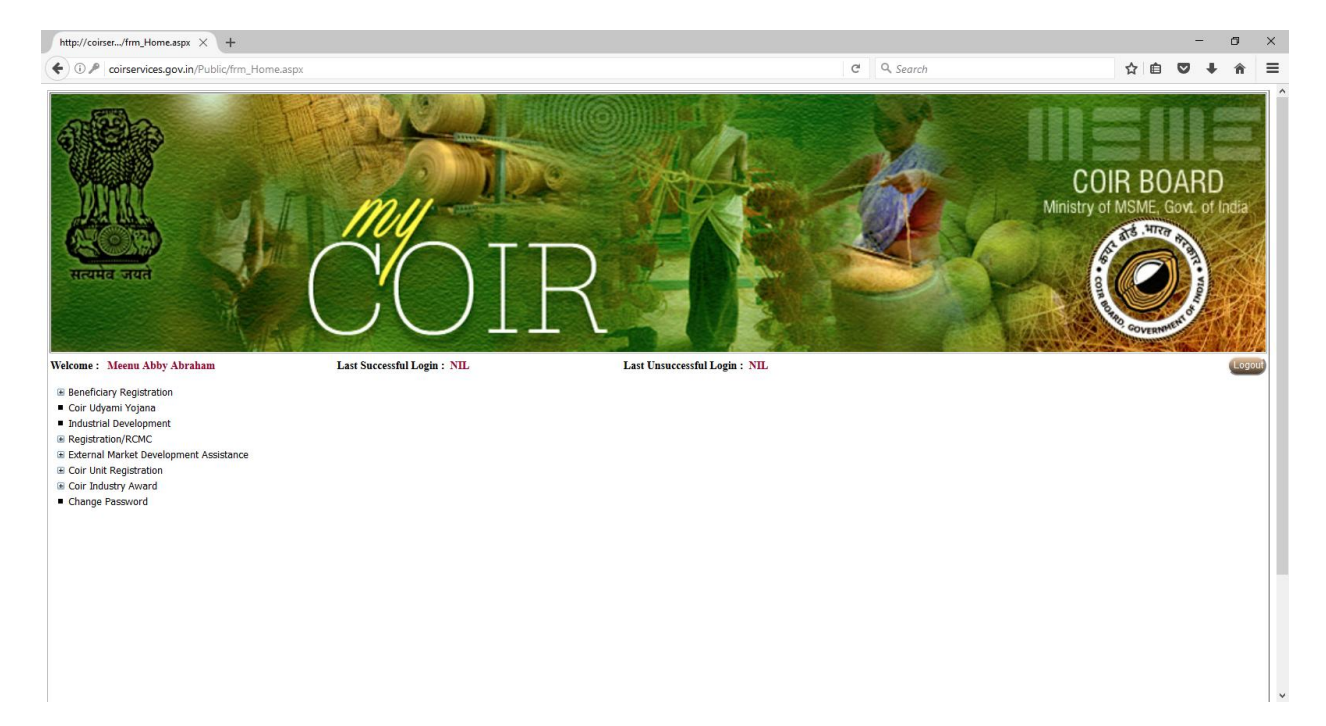

Expand the Coir Industry Award menu by clicking the on the + symbol of +Coir Industry Award Scheme

Click on the **Online Application** Link

| http://coirserviegistration.aspx × +                               |                                      |     | -   | ٥ | × |
|--------------------------------------------------------------------|--------------------------------------|-----|-----|---|---|
| Coirservices.gov.in/Public/AWARD/AwardBeneficiaryRegistration.aspx | C Q Search                           | ☆ 自 | ♥ ↓ | Â | ≡ |
| APPLICATION FOR COIR IND                                           | USTRY AWARDS FOR THE YEAR 2016-2017  |     |     |   | ^ |
| Field                                                              | Marked by '*' are mandatory          |     |     |   |   |
| Note : Specia                                                      | Characters not allowed ()'~!#%^*;:"\ |     |     |   |   |
| Name of the Firm*                                                  | Meenus Exporting co Ltd              |     |     |   |   |
| Address1*                                                          | Koithara                             |     |     |   |   |
| Address2                                                           | Kallupalam,                          |     |     |   |   |
| State*                                                             | KERALA                               |     |     |   |   |
| District*                                                          | [Idukki 💙                            |     |     |   |   |
| Taluk                                                              | SELECT TALUK                         |     |     |   |   |
| Village                                                            |                                      |     |     |   |   |
| Pincode*                                                           | 682020                               |     |     |   |   |
| Mobile Number                                                      | 9400823986                           |     |     |   |   |
| Fax                                                                | Prefix 0 before 10 didgit number     |     |     |   |   |
| Email ID                                                           | meenuabby@gmail.com                  |     |     |   |   |
| Aadhar Number*                                                     | 817651581818                         |     |     |   |   |
| Udyog Aadhar Number                                                |                                      |     |     |   |   |
| Pan Number*                                                        | AFOPA7676E                           |     |     |   |   |
| Exporter Register Number                                           |                                      |     |     |   |   |
| Date of Exporter Registration                                      |                                      |     |     |   |   |
|                                                                    |                                      |     |     |   | ~ |

Give the Data and enter the Security PIN and click on the *Final Submit* Button to Submit the data or If you want to do some corrections in the given data click on the *MODIFY* button and do the corrections and the Submit the data.

| http://coirservionPreview.aspx × +                                       |                                                                                                    |            |   |   | - | ٥ | × |
|--------------------------------------------------------------------------|----------------------------------------------------------------------------------------------------|------------|---|---|---|---|---|
| Coirservices.gov.in/Public/AWARD/AwardBeneficiaryApplicationPreview.aspx |                                                                                                    | C Q Search | ☆ | Ê | • | Â | ≡ |
|                                                                          | Name of the Firm<br>Meenus Exporting co Ltd<br>Address<br>Koithara<br>Kallupalam,                                                                                       |            |   |   |   |   | ^ |
|                                                                          | Idukki<br>KERALA<br>Pincode : 682020                                                                                                    |            |   |   |   |   | l |
|                                                                          | Personal Info<br>Mobile Number : 9400823986<br>Fax :<br>Email : meenuabby@gmail.com<br>Aadhar Number : 817651581818<br>Udyog Aadhar Number :<br>Pan Number : AFOPA7676E |            |   |   |   |   |   |
|                                                                          | Documents<br>Exporter Register Number :<br>Exporter Register Date :<br>IE Register Number :<br>IE Register Date :                                                       |            |   |   |   |   |   |
| Se                                                                       | CURITY PIN                                                                                                    |            |   |   |   |   | ~ |

| http://coirserviegistration.aspx $\times$ + |                                                                                                    |                                                                                                    | - 0                                | ×       |
|---------------------------------------------|----------------------------------------------------------------------------------------------------|----------------------------------------------------------------------------------------------------|------------------------------------|---------|
| ( i coirservices.gov.in/Public/AWARI        | D/AwardCategoryRegistration.aspx                                                                                                    | El C Q Search                                                                                                    | ☆ 自 ♥ ♣ 斋                          | =       |
| Welcome : Meenu Abby Abraham                | Last Successful Login: 20/04/2017 15:09:28                                                                                                    | Last Unsuccessful Login: NIL                                                                                                    | Home                               | Logou ^ |
| Velcome : Meenu Abby Abraham                | APPLICATION FOR COIR INI<br>PROFILE<br>Meenus Exporting co Ltd<br>Koithara<br>Kallupalam,<br>Idukki,KERALA<br>Pincode : 682020<br>Exporter Registration Number :<br>Exporter Registration Date :<br>IE Registration Date :<br>IE Registration Date : | Last Unsuccessful Login : NL<br>Email : meenuabby@gmail.com<br>Phone Number : 9400823986<br>Fax :<br>Aadhar Number : 817651581818<br>Udyog Aadhar Number :<br>PAN : AFOPA7676E |                                    |         |
|                                             | SELECT AWARD CATEGORY Sub Category                                                                                                    |                                                                                                    | v<br>V                             |         |
| O Type here to search                       | ý 🗇 🧲 📜 🖨 🥑 🛤                                                                                                    |                                                                                                    | EN ^ 🛟 🚳 d× 🔛 3:21 PM<br>4/20/2017 |         |

You have successfully created your Profile.

## Select the Award Category and Subcategory and proceed

| ttp://coirserviegistration.aspx $	imes$ + |                            |                           |                                        |                     |          | - | ć | 5 |
|-------------------------------------------|----------------------------|---------------------------|----------------------------------------|---------------------|----------|---|---|---|
| (i) coirservices.gov.in/Public/AWARD/Aw   | vardCategoryRegistration.a | spx                       | e c                                    | Q. Search           | ☆自       | ◙ | + | î |
|                                           | Kallupalam,                |                           | rax :<br>Aadhar Numbu                  | r · 817651581818    |          |   |   |   |
|                                           | Idukki KERAI               | A                         | Udvog Aadhar I                         | Number :            |          |   |   |   |
| Sec. 1                                    | Pincode : 6820             | 20                        | PAN : AFOPA76                          | 676E                |          |   |   |   |
|                                           | Exporter Registi           | ation Number :            |                                        |                     |          |   |   | - |
|                                           | Exporter Registr           | ration Date :             |                                        |                     |          |   |   |   |
|                                           | IE Registration            | Number :                  |                                        |                     |          |   |   |   |
| •                                         | IE Registration            | Date :                    |                                        |                     |          |   |   |   |
|                                           | -Category                  |                           |                                        |                     |          |   |   | _ |
|                                           | EXPORT AWARDS              |                           |                                        |                     |          |   | ~ |   |
|                                           | Sub Category               |                           |                                        |                     |          |   |   |   |
|                                           | LARGEST EXPORTER           | OF COIR FLOOR COVERING PR | ODUCTS                                 |                     |          |   | ~ |   |
|                                           | Exports of Coir            | Floor Covering Produc     | ets like mat, matting, rug, carpet etc |                     |          |   |   | _ |
|                                           | SI No.                     | Year                      | Quantity(MT)                           | FOB Value(Rs.)      |          |   |   |   |
|                                           | 1                          | 2014-2015                 |                                        | Amount in Rupees(Rs | 5)       |   |   |   |
|                                           | 2                          | 2015-2016                 |                                        | Amount in Rupees(Rs | s)       |   |   |   |
|                                           | 3                          | 2016-2017                 |                                        | Amount in Pupeer/P  |          |   |   |   |
|                                           |                            |                           |                                        | Amount in Rupees(R  | <u>"</u> |   |   |   |
|                                           | Upload CA Certifica        | te*Help                   | Browse No file selected. Upload        |                     |          |   |   |   |
|                                           |                            |                           |                                        |                     |          |   |   |   |
|                                           |                            |                           |                                        | SUBMIT              |          |   |   |   |
| 1                                         |                            |                           |                                        |                     |          |   |   | - |
|                                           |                            |                           |                                        |                     |          |   |   |   |

Give the Data and Attach All necessary Documents

Steps to Attach Documents

- 1. Scan the Document and save it as a PDF document with size between 10kb 300 kb
- 2. Click on the Browse button to select the file
- 3. Click on the Upload button to Upload the file

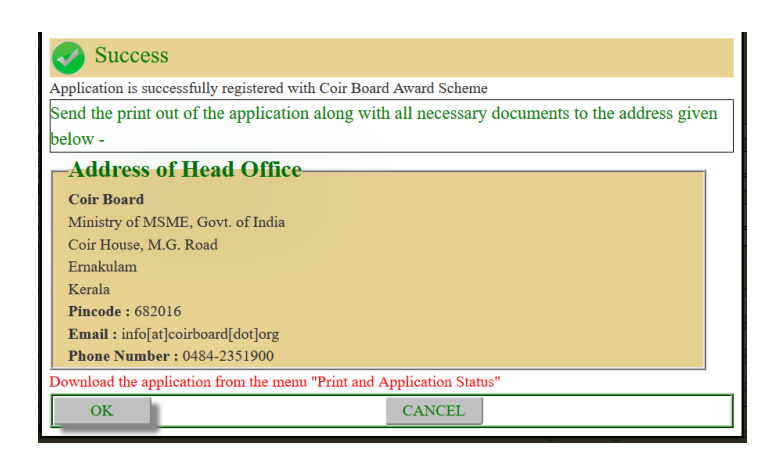

Take the Print out of the Application and send it to Coir Board with all necessary Supporting Documents within one week .

In order to Take the Print out go to Home Page by clicking on the HOME Button

Click on the *Print and Application status* link under the *Coir Industry Award* Menu

Click on the **PRINT** to take the Print Out.

Click on the REMARK in order to know the Application Status

| mup://conserviuohstatus.aspx × +   |                                                                                                    |                                                                                                    |                                  |                                                                                                    |                                                                                     |                                    |   |     | - | C         |
|------------------------------------|----------------------------------------------------------------------------------------------------|----------------------------------------------------------------------------------------------------|----------------------------------|----------------------------------------------------------------------------------------------------|-------------------------------------------------------------------------------------|------------------------------------|---|-----|---|-----------|
| ( i coirservices.gov.in/Public/AWA | RD/AwardApplicationStatus.asp                                                                                  | x                                                                                                    |                                  | ¢                                                                                                    | Q. Search                                                                           |                                    |   | ☆ 自 | ◙ | + -       |
|                                    | -PROFILE<br>Meenus Exportin<br>Koithara<br>Kallupalam,<br>Idukki ,KERALA<br>Pincode : 682020                   | g co Ltd Email : meenuabby@gm<br>Phone Number : 940082<br>Fax :<br>Aadhar Number : 8176:<br>Udyog Aadhar Number<br>PAN : AFOPA7676E | ail.com<br>3986<br>31581818<br>: | -Address of<br>Coir Board<br>Ministry of<br>Coir House,<br>Ernakulam<br>Kerala<br>Pincode : 68<br>Email : info<br>Phone Numb | of Head Off<br>MSME, Govt.<br>M.G. Road<br>2016<br>[at]coirboard[<br>oer : 0484-235 | ice<br>of India<br>dot]org<br>1900 |   |     |   |           |
|                                    | Exporter Registrati<br>Exporter Registrati<br>IE Registration Nur<br>IE Registration Dat<br>Application Status | on Number :<br>on Date :<br>nber :<br>e :                                                                                           |                                  |                                                                                                    |                                                                                     |                                    |   |     |   |           |
|                                    | SI<br>No. Category                                                                                             | Subcategory                                                                                                    | Application Status               | Register<br>Number                                                                                                    | Register<br>Date                                                                    | Remarks                            | ] |     |   |           |
|                                    | 1 EXPORT<br>AWARDS                                                                                             | LARGEST EXPORTER OF COIR AND COIR<br>PRODUCTS                                                                                       | Application<br>Submitted         | 1015                                                                                                    | 20/04/2017                                                                          | REMARK<br>PRINT                    |   |     |   |           |
|                                    |                                                                                                    |                                                                                                    |                                  |                                                                                                    |                                                                                     |                                    |   |     |   | <b>66</b> |

| י   🔩 🖏 📝 |                                                       |                                                                                                    | <br>Fill & Sign | Comment |
|-----------|-------------------------------------------------------|----------------------------------------------------------------------------------------------------|-----------------|---------|
|           | (Ministry Of Micro,Sma<br>Coir H<br>APPLICATION FOR ( | COIR BOARD<br>III & Medium Enterprises,Government Of India)<br>Iouse,M.G.Road,Kochi-682016<br>COIR INDUSTRY AWARDs FOR THE YEAR |                 |         |
| 1         | Background Data                                       |                                                                                                    |                 |         |
| Na        | me                                                    | Meenus Exporting co Ltd                                                                                                    |                 |         |
| Ac        | dress With TelePhone,Email etc                        | Koithara,<br>Kallupalam,,<br>9400823986,<br>meenuabby@gmail.com                                                                 | ž               |         |
| Aa        | dhar/Udyog Aadhar No                                  | 817651581818,                                                                                                    |                 |         |
| Pa        | n                                                     | AFOPA7676E                                                                                                    |                 |         |
| IE        | Registration Number & Date                            |                                                                                                    |                 |         |
|           |                                                       |                                                                                                    |                 |         |

If you want to apply for another Award Select the Award Category and Submit the Application.

You can submit any number of Applications provided you should have all the supporting documents for that category.